## Agreement Process

**Roles for the Agreement Process:** 

FLA Local Finance Coordinator

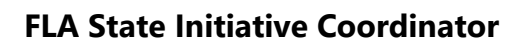

FLA State Initiative Supervisor

After the **Worksheet** is approved through the ODCTE Contract Reviewer level, the <u>Grant</u> <u>recipient</u> will receive an email from the ODCTE Perkins Administration (FLA) office with the CTIMS approval notification. At this point they may begin the Agreement process. Only the **Agreement** can be changed once the Worksheet is fully approved by ODCTE staff.

**Starting the Agreement Process: FLA Local Finance Coordinator** 

The **Agreement** is the working copy of the **Budget**. It contains the OCAS codes and details of planned expenditures.

**Step 1:** Using **Microsoft Edge, Mozilla Firefox or Google Chrome,** sign in to CTIMS using your email and CTIMS password at https://ctims.okcareertech.org/CTBDSWeb/

**Note:** CTIMS is currently not compatible with other browsers.

**Step 2:** Verify that you are signed on with the role of a **FLA-Local Finance Coordinator** in the top right corner or use the dropdown arrow to select the correct role.

| OKLAHOMA CTIMS |                                                                    | Friday, October 3 | 21, 2022 9:24 AM   Helio Debbis Handburgsarcenedi ok got 💄 👻 |
|----------------|--------------------------------------------------------------------|-------------------|--------------------------------------------------------------|
| P Grants       | Dashboard                                                          |                   |                                                              |
|                | Announcements                                                      | User Profile      |                                                              |
|                | Calendar Year 2022-2023                                            | Name              | Oklahoma Department of Career and Technology Education       |
|                | CESI Dua by October 21, 2022 & Follow Lip Dua by Neyamber 20, 2022 | Short Name        | ODCTE                                                        |
|                | CLSI Due by October 51, 2022 & Politow-Op Due by November 50, 2022 | Organization Code | 601000000                                                    |

**Step 3:** Click the **(small blue triangle)** icon next to **Grants** on the left side navigation area.

| Grants | Dashboard                                       |
|--------|-------------------------------------------------|
| U      | Announcements                                   |
|        | Calendar Year 2022-2023                         |
|        | CESI Due by October 31, 2022 & Follow-Up Due by |

**Step 4:** Click the **(small blue triangle)** icon next to **Grant Process.** 

| ₽<br>Grants   | Dashboard                                       |
|---------------|-------------------------------------------------|
| Grant Process | Announcements                                   |
|               | Calendar Year 2022-2023                         |
|               | CESI Due by October 31, 2022 & Follow-Up Due by |

**Step 5:** Click the **(small blue triangle)** icon next to **FLA Process.** 

| 🕇 👔 Grants    | Dashboard                                                    |
|---------------|--------------------------------------------------------------|
| Grant Process | Announcements                                                |
|               | Calendar Year 2022-2023                                      |
|               | CESI Due by October 31, 2022 & Follow-Up Due by November 30, |
|               | K-12 Schools Due Dates                                       |
|               | K-12 Salary & Scheduling: September 30                       |

## Step 6: Select FLA Manage Grant Worksheets/Agreements/Invoice/Follow-up

| OKLAHOMA<br>CareerTech            |                                                 |
|-----------------------------------|-------------------------------------------------|
| <u>ዋ</u>                          | Dashboard                                       |
| Grants                            |                                                 |
| <ul> <li>Grant Process</li> </ul> | Announcements                                   |
| FLA Process                       |                                                 |
| FLA Manage Grant WorkShee         | Calendar Year 2022-2023                         |
| TEX Inveice Precess               | CESI Due by October 31, 2022 & Follow-Up Due by |
|                                   | K-12 Schools Due Dates                          |

**Step 7:** Complete these items in the **FLA Grant Fund Worksheets List**. <u>*The tagged*</u> <u>*numbers on the screen shot correspond to the instruction steps below*</u>. Many of these fields will automatically display based on your organization login credentials.

Note: The red asterisks\* represents a required field.

- 1. Verify Fiscal Calendar Year to make sure correct year is showing\*.
- 2. Verify Grant Fund Type is set to FLA\*.
- 3. Select your correct **Organization Type** from the dropdown menu.
- 4. Select your **Organization** by typing in the first three characters of the name then selecting your school from the dropdown menu.
- 5. Verify the **Organization District\*** if it does not automatically appear after typing the first three letters of your *Organization* name.
- 6. Select a **Program Initiative\***.
- 7. Approval Function Type will remain as All.
- 8. Filter on Status will remain as All.
- 9. Select the **Search** button.

|                                           |                      |                              |                                          |                                                | Tuesday, C           | clober 18, 202 1 22 PM   Helio Debbie Hamb | e@careerlech.ck.govf 🛓<br>I Finance Coordinator |
|-------------------------------------------|----------------------|------------------------------|------------------------------------------|------------------------------------------------|----------------------|--------------------------------------------|-------------------------------------------------|
| 4                                         | Dastboard FLA.Wa     | rage Grant WorkSheets Agreen | ertsInviceFolov-up X                     |                                                |                      |                                            |                                                 |
| Grant Process                             |                      |                              |                                          | FLA Grant Fund Worksheel                       | is List              |                                            |                                                 |
| FLA Process     FLA Wanage Grant WorkShee |                      | 1. Fiscal Calendar V         | ear.* 2022-2023                          |                                                | 2. Grant Fund Type   | RA .                                       |                                                 |
| RLA Invoice Process                       |                      | 3. Organization T            | pe* College District                     |                                                | 4. Organization      | State College District                     | ,                                               |
|                                           |                      | 5. Organization Dist         | nd:* State College District              |                                                | 6. Program Indiative | -Select-                                   | ,                                               |
|                                           | 7.                   | Approval Function Type * A   |                                          |                                                |                      | * 9.                                       |                                                 |
|                                           |                      | 8. Filter on Status * A      |                                          |                                                |                      | Q Search                                   |                                                 |
|                                           | ✓ Save changes       | Cancel changes 😨 Ex          | of to Eicel                              |                                                |                      |                                            |                                                 |
|                                           | Y<br>Adi Pitivider N | an Y Car                     | Worksheet Appro<br>I Name <b>T</b> Stage | Watcheet ¥<br>val Current ¥ Subnission<br>Date | Worksheet            | . T Agrenert                               |                                                 |

**Step 8:** After clicking the Search button, the **Agreement** column will display **New**. To start a new Agreement, click on the blue word "**New**".

| VIS Information Management<br>System    |                           |                                |                                     |                                   |                         | FLA-Local Finance Coordinator |
|-----------------------------------------|---------------------------|--------------------------------|-------------------------------------|-----------------------------------|-------------------------|-------------------------------|
| hboard FLA Manage Grant WorkSheet       | ets/Agreements/Invoice/Fo | illow-up 🗙                     |                                     |                                   |                         |                               |
|                                         |                           |                                | FLA Grant Fund                      | Norksheets List                   |                         |                               |
| iscal Calendar Year.*                   | 2019-202                  | 0                              |                                     | , Grant Fund Type:*               | FLA                     |                               |
| rganization Type:*                      | Your Orga                 | nization Type                  | ,                                   | , Organization:*                  | Your Organization       |                               |
| Irganization District:*                 | Your Orga                 | nization District (Auto Fills) |                                     | , Program Initiative:*            | Your Program Initiative | •                             |
| proval Function Type: *                 | All                       |                                |                                     |                                   | •                       |                               |
| er on Status: *                         | All                       |                                |                                     |                                   | • Q S                   | earch                         |
| Save changes                            | Export to Excel           |                                |                                     |                                   |                         |                               |
| Y       Act       Provider Name       Y | lient Name                | Worksheet Approval             | Worksheet ¥<br>Submission<br>Date V | /orksheet                         | Agreement               | Agreement Approval            |
| Vour School Name You                    | our School Name           | This stage is approving for    | 11/01/201 V                         | /S-1920-FLA-FLA-CPTCTW-429-22X(11 | New                     | New-Draft                     |

**Step 9:** On the **FLA Grant Agreement** page, the **Budget Line Items** section should be open.

| ion Details                    |                                     |                                                                    | 🖒 Refresh 🗋 Agreement Sum                                                                              | mary + Save as [                                                                                                    | Draft 🛛 😔 Submit For Appr                                                                                                    |
|--------------------------------|-------------------------------------|--------------------------------------------------------------------|----------------------------------------------------------------------------------------------------|----------------------------------------------------------------------------------------------------|----------------------------------------------------------------------------------------------------|
| ation                          |                                     |                                                                    |                                                                                                    |                                                                                                    |                                                                                                    |
|                                |                                     |                                                                    |                                                                                                    |                                                                                                    |                                                                                                    |
|                                |                                     |                                                                    |                                                                                                    |                                                                                                    |                                                                                                    |
| 1                              |                                     |                                                                    |                                                                                                    |                                                                                                    |                                                                                                    |
| n Worksheet Budgeted           | Agreement Budgeted                  | Fully Approved Invoiced                                            | Agreement Unbudgeted = (Al                                                                             | located - Agrmt.                                                                                                    | Remaining to Invoice                                                                                                    |
| \$38,879.00                    | \$38,879.00                         | \$24,260.07                                                        | \$0.00 \$14,618.93                                                                                     |                                                                                                    | \$14,618.93                                                                                                    |
|                                |                                     |                                                                    |                                                                                                    |                                                                                                    |                                                                                                    |
| Dudget Line Detail Information |                                     |                                                                    |                                                                                                    |                                                                                                    |                                                                                                    |
| Budget Line Detail Information |                                     |                                                                    |                                                                                                    |                                                                                                    |                                                                                                    |
|                                | n Worksheet Budgeted<br>\$38,879.00 | n Worksheet Budgeted Agreement Budgeted<br>\$38,879.00 \$38,879.00 | n Worksheet Budgeted Agreement Budgeted Fully Approved Invoiced<br>\$38,879.00 \$38,879.00 \$24,260.07 | ation Norksheet Budgeted Agreement Budgeted Fully Approved Invoiced Agreement Unbudgeted = (AI Budgeted) \$38,879.00 \$38,879.00 \$24,260.07 \$0.00 | alion Norksheet Budgeted Agreement Budgeted Fully Approved invoiced Agreement Unbudgeted = (Allocated - Agrmt.<br>\$38,879.00 \$38,879.00 \$24,260.07 \$0.00 |

**Step 10:** The first step is to complete the **Budget Line OCAS Codes.** For each of the budget line items, enter the OCAS coding in the order of **Function-Object-Program Code** (e.g. 1000-100-330). As you begin typing the OCAS code, a dropdown list of OCAS codes should display for you to select from. After entering an OCAS code, **Tab** to the **Agreement Line Description Column** then use your cursor to click on the next **OCAS Code** area. (This helps ensure the OCAS Codes you have entered are saved.) After entering OCAS codes for all your line items, click on the **Save as Draft** button.

career tech FLA-Local Finance Coordinator CTIMS ... **FLA Grant Agreemen** · Crants C Retresh 🖸 Agreement Su 4 IL Grant Process Provider Organization Details + EFLA Process FLA Mar Basic Client Information **Project Details** Budget Line Items Grant Allocation Sub Award Allocation Workshauf Br Fully Approved Invoiced Agreement Unbudgeted = (Allocated ing to low mt. Budge \$17,457.00 \$17,457.00 \$17,457.00 \$5,854.76 \$11,602.24 \$0.00 Budget Line(s) Budget Line Detail Infor + Add Budget Line X Remove Budget Line 🚫 Cancel Budget Line Changes Unit Cost Res Unit T 2330-100-339 Administrator Salary 1 \$500.00 Cost Per Each \$500.00 2330-200-339 Administrator Benefits 1 \$124.78 Cost Per Each \$124.78

Note: All object codes should be entered at the 100 level: (100, 200, 300, 400, etc.).

**Step 11: Acknowledgements.** Scroll down the page and click on the word **"Acknowledgements"** section heading. Click on the two **\* certify/verification boxes** and put in an **Acknowledgment Note** (required). Click on **Submit for Approval**. The Agreement will now go to the **FLA State Initiative Coordinator** and **FLA State Initiative Supervisor** for approval.

|                                                                                                    | FLA Grant Agreement                                                                                                    |
|----------------------------------------------------------------------------------------------------|----------------------------------------------------------------------------------------------------|
| rovider Organization Details                                                                                     | G Refresh @ Agreement Summary + Save as Draft @ Submit For Approx                                                             |
| asic Client Information                                                                                          |                                                                                                    |
| oject Details                                                                                                    |                                                                                                    |
| udget Line Items                                                                                                 |                                                                                                    |
|                                                                                                    |                                                                                                    |
| three whet permette                                                                                              |                                                                                                    |
| Celliny to any been of my kraywhedge that the substilled agrowment budge                                         | Lis complete, and accurate, and that the expenditions full within the intent of the Eederal Carl Netions Ad,                  |
|                                                                                                    |                                                                                                    |
| understand that approval of budget adjustments is at the discretion of the                                       | ODCTE - Carl Periors Administration and approval is not guaranteed. I certify that any submitted budget adjustments will be a |
| inderstand that approval of to operativity of the discretion of the<br>alignment with our submitted Application. | DOCTE - Call Pendis Administration and approval is not guaranteed. I certify that any submitted bulget adjustments will be a  |

## FLA State Initiative Coordinator, and FLA State Initiative Supervisor: Agreement Approval

The **FLA State Initiative Coordinator** and the **FLA State Initiative Supervisor** continue the Agreement review and approval/rejection process by following Steps 1-11 above (the same steps as the FLA Local Finance Coordinator).

After the Agreement is approved by the FLA State Initiative Supervisor, the **FLA Local Finance Coordinator** can begin submitting **Invoices/Reimbursement Claims**.